EmblemHealth

#### Search and View Dent Predetermination

Quick Reference Guide (QRG)

### Provider Portal – Search and View Dental Predetermination

This Quick Reference Guide (QRG) will provide an overview of the process of searching for and viewing a dental predetermination in the Provider Portal.

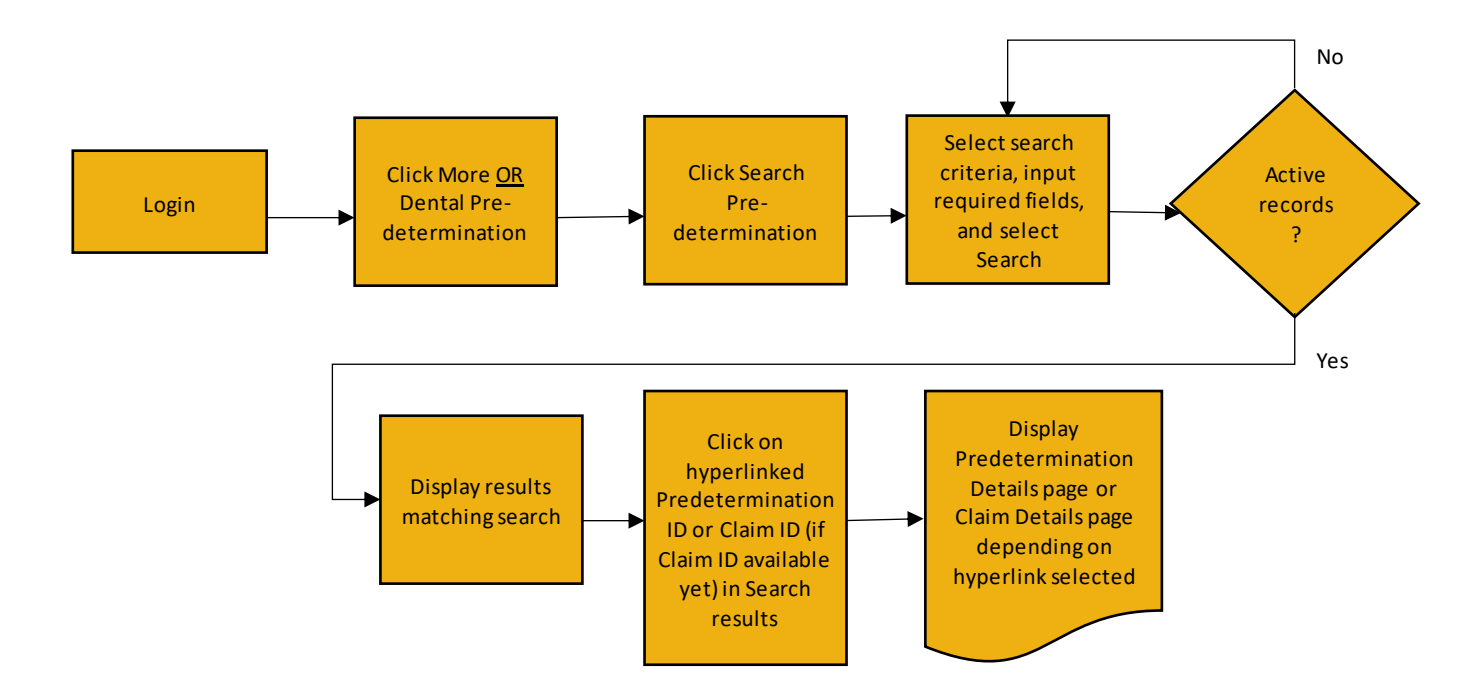

Let us look at the steps in detail for searching for a dental predetermination.

#### Purpose: Search for and view a Dental Predetermination.

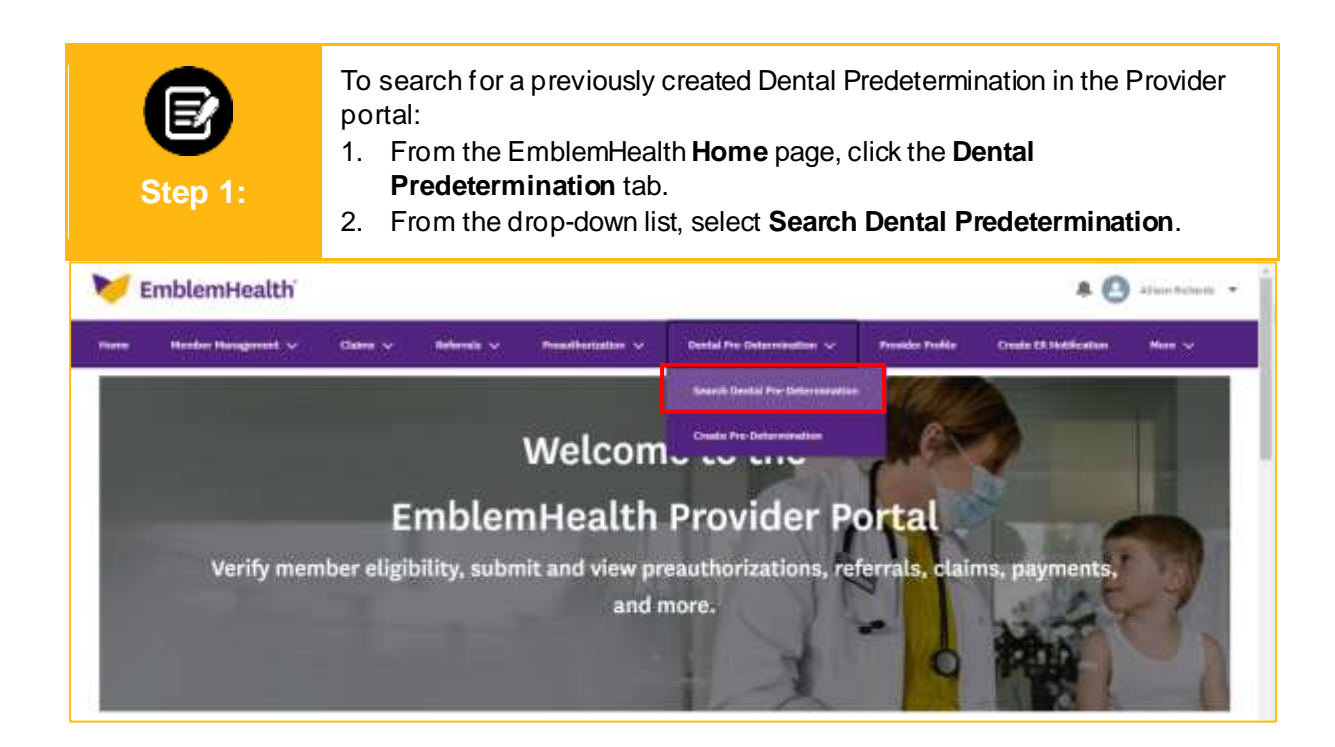

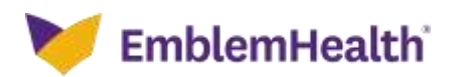

#### Provider Portal – Search and View Dental Predetermination

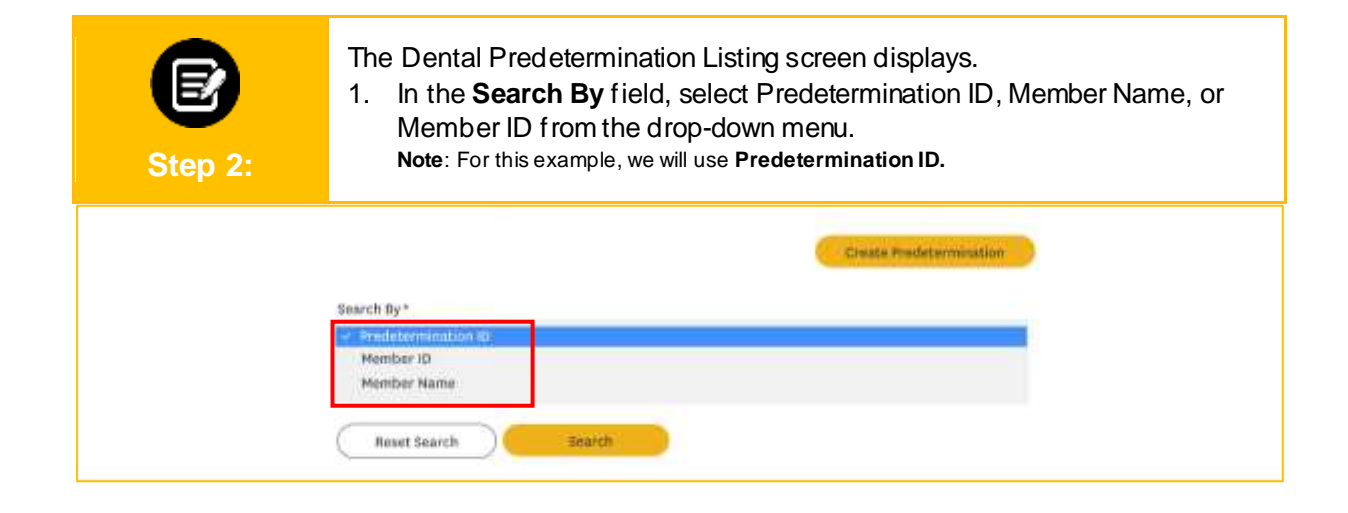

| E<br>Step 3: | <ol> <li>Enter the Predetermination ID.</li> <li>Click <b>Search</b>.</li> </ol>                                                                                                    |
|--------------|----------------------------------------------------------------------------------------------------|
| ji,          | Dental Predetermination<br>You can search for dental predeterminations that have been submitted within the last 24 months.<br>lequests submitted by means other than portal, such as by fax, phone or EDI, will take some time to be seen in the portal. |
|              | Create Predetermination Search By* Predetermination ID Predetermination ID* ParAcono6893 Beset Search Search                                                                                                    |

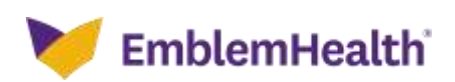

| Provider Po<br>Predetermin   | rtal – Sea<br>nation                                    | arch and                                               | View Dental                            | <b>N</b>        |
|------------------------------|---------------------------------------------------------|--------------------------------------------------------|----------------------------------------|-----------------|
| E<br>Step 4:                 | The search res<br>1. Select the<br>2. Click <b>Proc</b> | sults display.<br>required <b>Men</b><br>s <b>eed.</b> | <b>nber ID</b> row from the search     | results.        |
| Select Member<br>Filter By 🕐 | 1                                                       |                                                        |                                        |                 |
| Member ID                    | Member Name                                             | Date of Birth                                          | Address                                |                 |
| Kirooi786oor                 | 71 Hall, Liz                                            | 04/04/1984                                             | 6110 ALDERTON ST, REGO PARK, NY, 11374 |                 |
| Total Records: 1             |                                                         |                                                        |                                        | € Bbowing 1-1 ⇒ |
|                              |                                                         | Cancel                                                 | Proceed                                |                 |

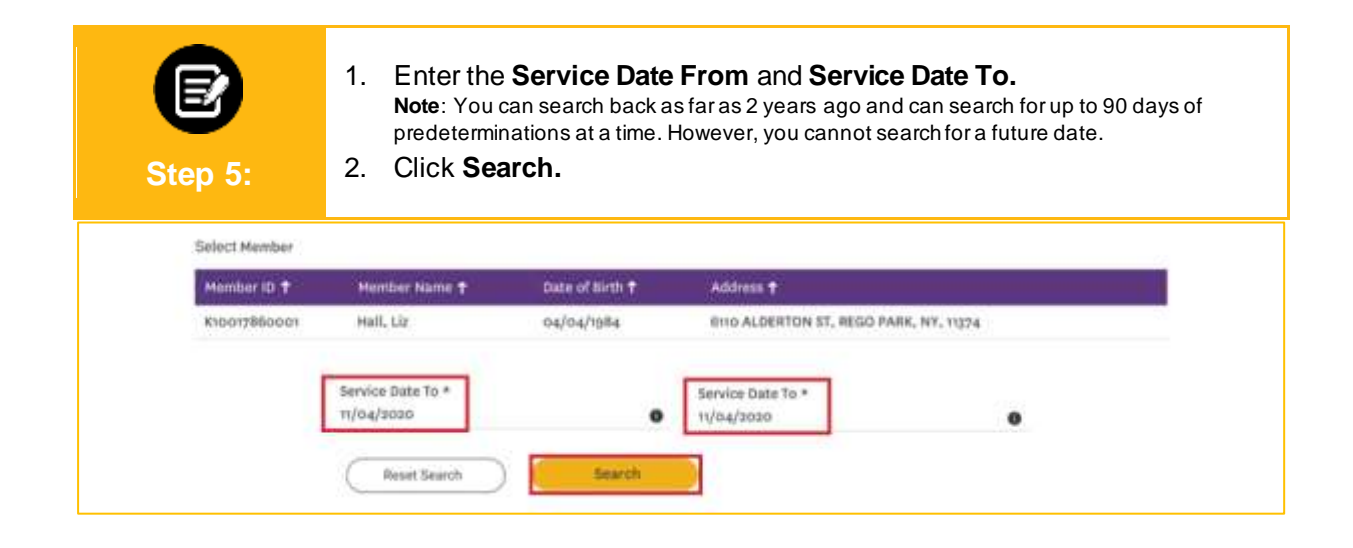

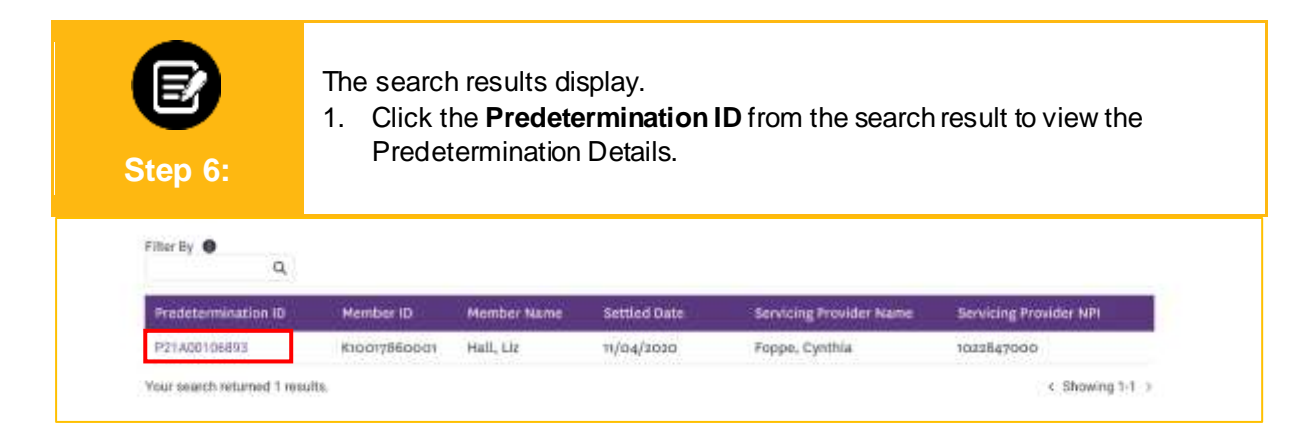

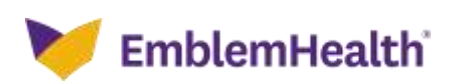

## Provider Portal – Search and View Dental Predetermination

|                                      |                                                | Dental                                           | Pre-Det                 | ermi    | nation Details                                                                                                    | S                                    |                                                |  |
|--------------------------------------|------------------------------------------------|--------------------------------------------------|-------------------------|---------|----------------------------------------------------------------------------------------------------|--------------------------------------|------------------------------------------------|--|
|                                      | Pre-Det<br>Finalize                            | Determination Status Member ID<br>ized K10017860 |                         | 01      | Member Name<br>Hall, Liz                                                                                                    | Servicing Provider<br>Foppe, Cynthia |                                                |  |
|                                      | Submis<br>Web                                  | sion Source                                      | Settled Date 11/04/2020 |         |                                                                                                    |                                      |                                                |  |
|                                      |                                                |                                                  |                         |         |                                                                                                    |                                      | Ask a Question                                 |  |
| ~ 1                                  | Member Information                             |                                                  |                         |         |                                                                                                    |                                      |                                                |  |
| Ņ                                    | lember ID Member Name<br>10017860001 Hall, Liz |                                                  | lame                    |         | Coverage Start Date     Coverage End Date       01/01/2020     09/30/2020       Plan Type     Plan Name       PPO     EH PPO Preferred       Premier |                                      | Soverage End Date                              |  |
| 0                                    | Date of Birth<br>14/04/1984                    | Coverage Type<br>Dental                          |                         |         |                                                                                                    |                                      | me<br>Preferred                                |  |
| ~ (                                  | Naim Information                               |                                                  |                         |         |                                                                                                    |                                      |                                                |  |
| Pre-Determination ID<br>P21A00106893 |                                                | Claim Type<br>Dental                             |                         |         | Settled Date<br>11/04/2020                                                                                                    |                                      |                                                |  |
| <b>y</b> 5                           | ervice Line Information                        |                                                  |                         |         |                                                                                                    |                                      |                                                |  |
|                                      | Service Line Number 🏾 🕇                        | Procedure Code & Co                              | de Description          | Tooth M | lumber Surface Code                                                                                                    | Allowed Amount                       | Notes                                          |  |
|                                      | 1                                              | D2750/Crown Porcelai<br>Noble                    | n Fused To High         | 7       |                                                                                                    | \$0.00                               | ZK4                                            |  |
| T                                    | otal Records: 1                                |                                                  |                         |         |                                                                                                    |                                      | < Showing 1-1 >                                |  |
| s                                    | 6,000.00                                       |                                                  |                         |         |                                                                                                    |                                      |                                                |  |
| v F                                  | Provider Information                           |                                                  |                         |         |                                                                                                    |                                      |                                                |  |
|                                      | Servicing Provider                             |                                                  |                         |         |                                                                                                    |                                      |                                                |  |
|                                      | Name<br>Foppe, Cynthia                         | NPI<br>1022847000                                |                         |         | Provider Phone Provider Addr<br>(212) 156-9023 564 Port Hou:<br>Bronx, NY 104                                                                        |                                      | der Address<br>Port House Ave.,<br>x, NY 10463 |  |

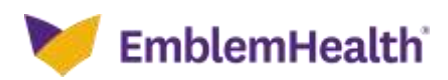

# Thank You